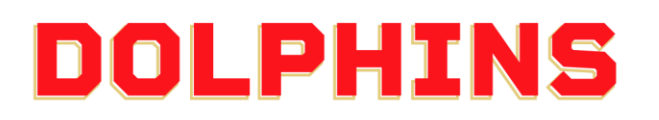

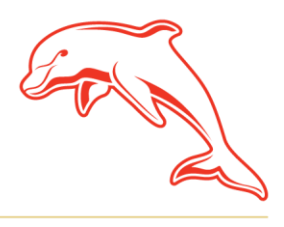

dolphinsnrl.com.au

**Budget** 

Direct

Corner Klingner & Ashmole Roads, Redcliffe QLD 4020

XXXX CLASSIC

## **HOW TO** DOWNLOAD A GIFT CERTIFICATE

1. Click <u>here</u> to download a digital **Gift Certificate**.

| то:                   |            |
|-----------------------|------------|
| YOU HAVE BEEN GIFTED: | E Ch       |
| MESSAGE:              |            |
|                       | REFERENCE: |
| FROM:                 | LTIME GRA  |
|                       | 5          |

 Click the Download Icon in the top right hand corner (Chrome Browser) to download the editable pdf version to your desktop.
You can also fill in the details within the browser and download the certificate With your changes. Alternatively, you can click Print to print the document with your changes or blank to hand write.

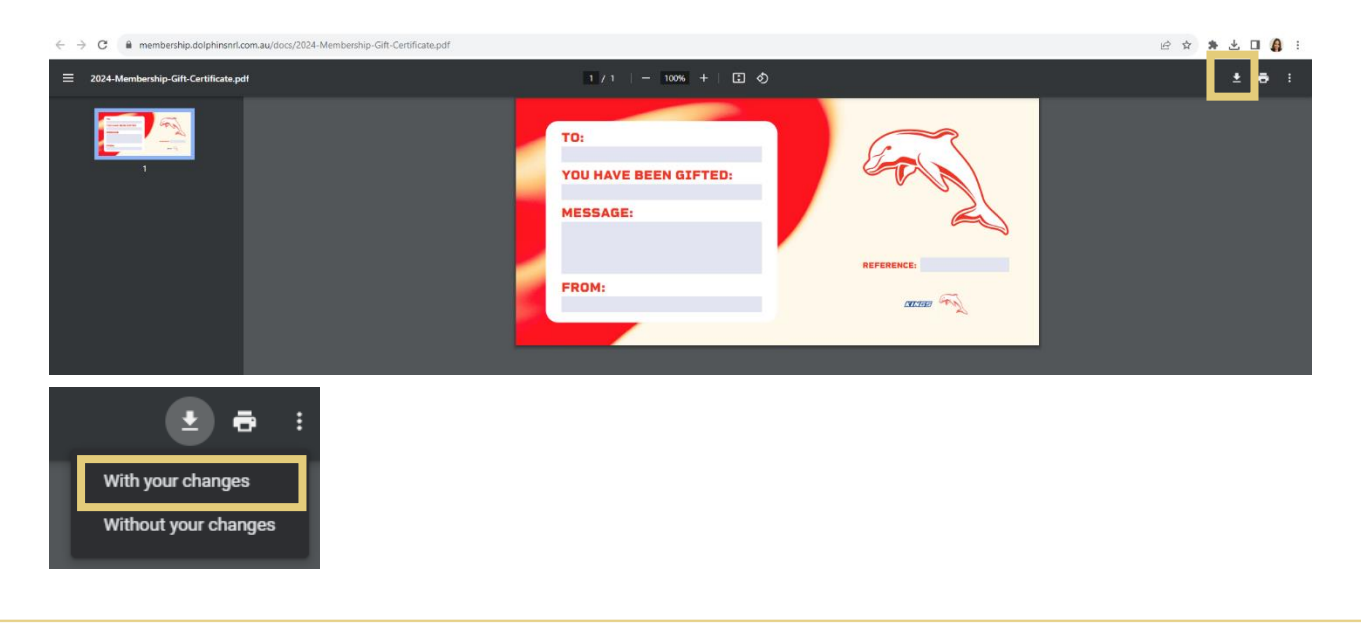

The COVE

**Blue**Bet

Foxi Invest

3. When filling out the certificate details, enter the following:

To: Enter the name of the person you are gifting the membership to You Have Been Gifted: Enter the name of the membership you purchased Message: Enter a personalised message for the recipient From: Enter your name here Reference: Enter the Account ID found on your confirmation email.

## Example

| то:                                                      |                   |
|----------------------------------------------------------|-------------------|
| Sandy                                                    |                   |
| YOU HAVE BEEN GIFTED:<br>1 x 10 Game Platinum Membership |                   |
| MESSAGE:                                                 |                   |
| Happy Birthday to my best friend <3                      |                   |
| Phins Up! Eeeeee                                         | REFERENCE: 180923 |
| FROM:                                                    |                   |
| Phinny                                                   | CARLES CARE       |
|                                                          |                   |

**Please note:** Certificates are for gifting purposes only and must correspond to a paid membership. A gift certificate alone does not constitute a membership and cannot be used as proof of membership purchase.